# Kinoprogrammpreisantrag digital einreichen – so geht's!

Liebe Kinobetreibende,

ab 2024 nehmen wir Ihren Antrag für einen nordmedia-Kinoprogrammpreis nur noch online entgegen. Hier finden Sie eine Handreichung, die Ihnen das Vorgehen zeigt.

#### Schritt 1:

Bitte öffnen Sie diese Seite auf der nordmedia-Homepage und lesen Sid sich die "Hinweise zur Antragstellung" durch:

# https://www.nordmedia.de/pages/foerderung/foerderbereiche/kinoprogrammpreise/subpages/kinoprogrammpreise\_niedersachsen\_bremen/index.html

Kinoprogrammpreise Niedersachsen Bremen

Einreichtermin für das Jahresprogramm 2023: 01.03.2024

Achtung: Ab sofort nehmen wir die Kinoprogrammpreis-Anträge nur noch online entgegen!

Die nordmedia zeichnet gewerbliche und nichtgewerbliche Filmtheater und Spielstellen in Niedersachsen und Bremen, die mit einem herausragenden Kinoprogramm für eine vielfältige Kinound Programmkultur sorgen, jährlich für ein hervorragendes Programmangebot aus. Es werden Preisgelder von insgesamt 150.000 Euro für die Gestaltung hervorragender Jahresfilmprogramme und besonderer Filmreihen verliehen.

Die Kinoprogrammpreise werden seit 1992 in Niedersachsen vergeben. Seit Gründung der nordmedia im Jahre 2001 sind auch die Kinos in Bremen und Bremerhaven mit dabei. Oftmals ist vor allem im Flächenland Niedersachsen das Kino der letzte Kulturträger vor Ort, aber auch ein Wirtschaftsfaktor. Die nordmedia will mit der Vergabe der Programmpreise das Engagement der Kinobetreiber vor Ort unterstützen. Den Antrag stellt der Kinobetreiber bzw. die Kinobetreiberin.

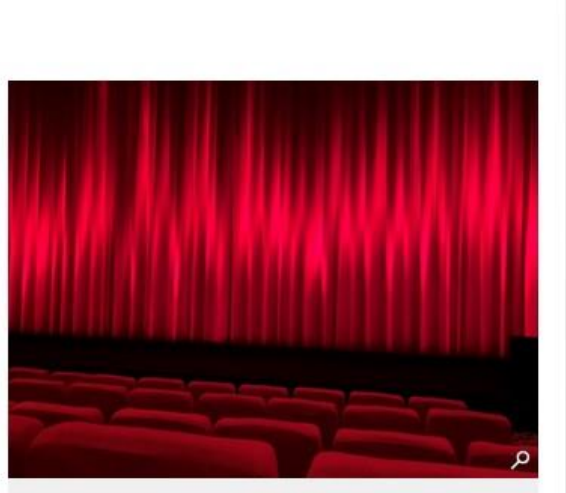

© nordmedia

Die Programmpreise werden auf Antrag in drei Kategorien vergeben:

- = gewerbliche Filmtheater für die Gestaltung eines hervorragenden Jahresfilmprogrammes (je 5.000 Euro)
- gewerbliche Filmtheater f
  ür die Gestaltung einzelner hervorragender Filmsonderprogramme und Programmreihen (je 2.500 Euro)
- nichtgewerbliche Filmabspielstellen f
  ür die Gestaltung eines hervorragenden Jahresfilmprogrammes (je 1.250 Euro)

Mehr Informationen finden Sie in der Richtlinie unter Ziffer 9.

Hinweise zur Antragsstellung

- Die Antragsformulare stehen Ihnen hier zum Download zur Verfügung. Sie sind fast identisch zu den bisherigen Anträgen, nur werden sie jetzt nicht mehr Post eingereicht, sondern im Antragsportal hochgeladen.
- Die hier angehängten Formulare für den Spielplan können Sie gerne verwenden. Das ist aber kein Muss. Sie können auch eigene Spielpläne hochladen, wenn diese das Kinojahr wiedergeben und Sie dort Hinweise zu Ihrer Programmgestaltung kenntlich machen.
- Rückblick aufs Kinojahr / Behind the scenes Dokument: Hier können Sie Programmhefte und Flyer hochladen. Darüber hinaus sind in einem PDF-Dokument zusätzliche Erläuterungen zum vergangenen Kinojahr zu machen, wie zum Beispiel:
   der Programmgestaltung im allgemeinen und besonderen (wie z.B. Besuche von Filmschaffenden, Filmgespräche, Events etc.)
   den speziellen örtlichen und betrieblichen Bedingungen der Kinoprogrammgestaltung
   besonderen Werbemaßnahmen und besonderer Öffentlichkeitsarbeit
- Informationen über das Filmtheater / die Filmspielstätte.

Hinweise zur Antragsstellung

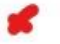

- Die Antragsformulare stehen Ihnen hier zum Download zur Verfügung. Sie sind fast identisch zu den bisherigen Anträgen, nur werden sie jetzt nicht mehr Post eingereicht, sondern im Antragsportal hochgeladen.
- Die hier angehängten Formulare für den Spielplan können Sie gerne verwenden. Das ist aber kein Muss. Sie können auch eigene Spielpläne hochladen, wenn diese das Kinojahr wiedergeben und Sie dort Hinweise zu Ihrer Programmgestaltung kenntlich machen.
- Rückblick aufs Kinojahr / Behind the scenes Dokument: Hier können Sie Programmhefte und Flyer hochladen. Darüber hinaus sind in einem PDF-Dokument zusätzliche Erläuterungen zum vergangenen Kinojahr zu machen, wie zum Beispiel:
- der Programmgestaltung im allgemeinen und besonderen (wie z.B. Besuche von Filmschaffenden, Filmgespräche, Events etc.)
   den speziellen örtlichen und betrieblichen Bedingungen der Kinoprogrammgestaltung
- besonderen Werbema
  ßnahmen und besonderer 
  Öffentlichkeitsarbeit
- Informationen über das Filmtheater / die Filmspielstätte.

Bitte beachten Sie: Ein anschaulicher Rückblick auf das von Ihnen gestaltete Kinoprogramm und eine genauere Darstellung der Entwicklung und der Besonderheiten Ihrer Spielstätte im Zeitraum der Antragstellung tragen erheblich dazu bei, dass sich die Jury ein umfassendes Bild machen kann.

- Bitte laden Sie die vollständigen Antragsunterlagen im Antragsportal der nordmedia im Programm "Preise, Prämien und Stipendien" hoch.
- Wenn Sie noch keinen Zugang haben, können Sie diesen hier beantragen: https://psp-nordmedia.antragsverwaltung.de/ login.php
- Unvollständig eingereichte Unterlagen können nicht berücksichtigt werden.

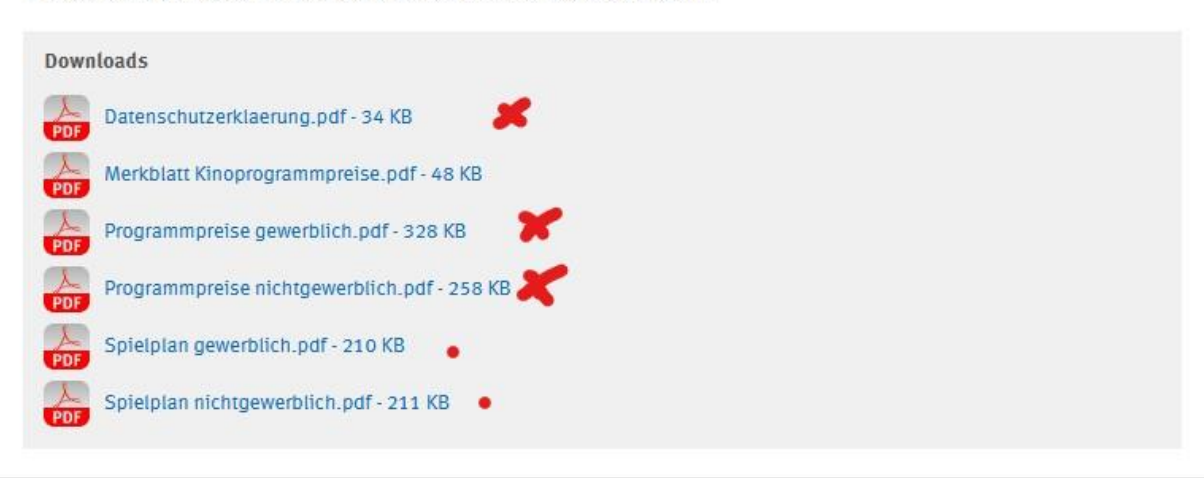

#### Schritt 2:

Am Ende der Seite finden Sie Formulare zum Download für den Antrag. Laden Sie sich die für Sie passenden Antragsformulare (gewerblich oder nicht-gewerblich) und die Datenschutzerklärung herunter. Füllen Sie diese aus und speichern sie sie als pdf.

Falls Sie keine eigene Spielplanübersicht für das Kinojahr haben, können Sie die Spielplan-Formulare herunterladen und ausfüllen.

Außerdem benötigen wir den "Rückblick auf das Kinojahr / Behind the scenes" als pdf-Dokument. Die Erklärungen dazu sehen sie oben bei den "Hinweisen zur Antragstellung".

Darüber hinaus stellen Sie bitte eine Auswahl an Flyern, Programmheften und - wenn vorhanden - Presseberichte aus dem Kinojahr zusammen, die sie als pdf hochladen können.

## Schritt 3:

Öffnen Sie diesen Link zum Antragsportal. https://psp-nordmedia.antragsverwaltung.de/login.php

Wenn Sie noch keinen Zugang haben, können Sie diesen beim markierten roten Kreuz beantragen:

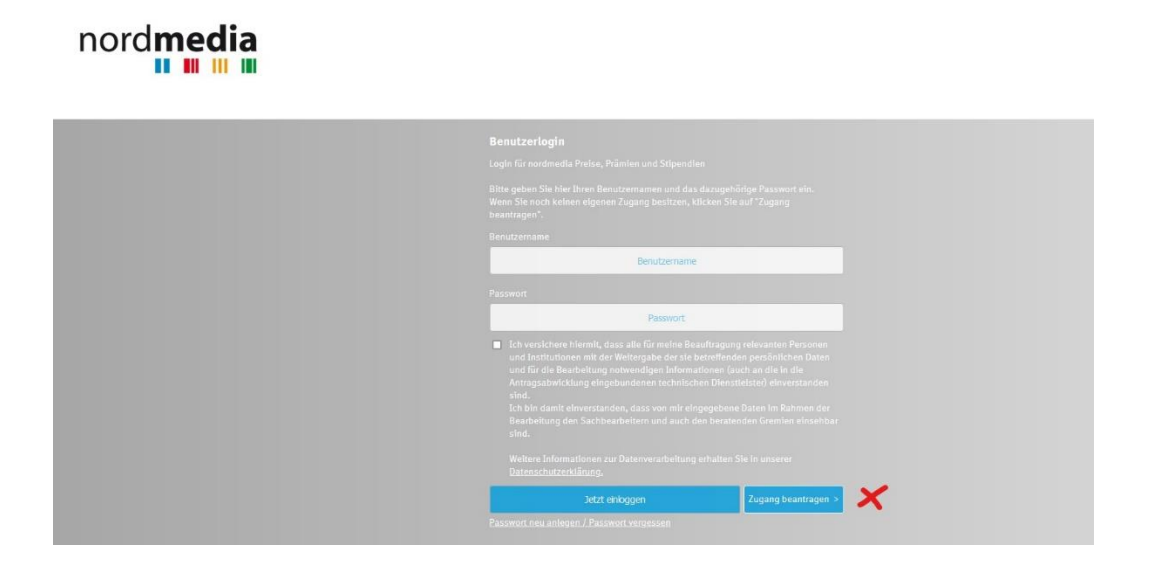

# Schritt 4:

Sobald Sie die Zugangsdaten haben, geben Sie ihren Benutzernamen ein, stimmen Sie der Datenverarbeitung zu und loggen Sie sich ein:

| Benutzerlogin<br>Login für nordmedia Preise, Prämien und Stipendien<br>Bitte geben Sie hier Ihren Benutzernamen und das dazugehörige Passwort ein.                                                                                                    |
|----------------------------------------------------------------------------------------------------|
|                                                                                                    |
| Benutzername     Benutzername                                                                                                    |
| Passwort                                                                                                    |
| Passwort                                                                                                    |
| <ul> <li>Ich versichere hiermit, dass alle für meine Beauftragung relevanten Personen<br/>und Institutionen mit der Weitergabe der sie betreffenden persönlichen Daten<br/>und für die Bearbeitung notwendigen Informationen (auch an die in die<br/>Antragsabwicklung eingebundenen technischen Dienstleister) einverstanden<br/>sind.</li> <li>Ich bin damit einverstanden, dass von mir eingegebene Daten im Rahmen der<br/>Bearbeitung den Sachbearbeitern und auch den beratenden Gremien einsehbar<br/>sind.</li> </ul> |
|                                                                                                    |
|                                                                                                    |

#### Schritt 5:

#### Öffnen Sie den Reiter "Programm Preise, Prämien und Stipendien":

| Finne Dates -                                                               | inter .                        |
|-----------------------------------------------------------------------------|--------------------------------|
| Antragsverwaltung 🔤                                                         | Preise, Prämien und Stipendien |
|                                                                             |                                |
| Programm Gamesförderung                                                     | Öffnen >>>                     |
| Programm Preise, Prämien und Stipendien                                     | Öffnen >>>                     |
| Programm Investitionen / Qualifizierung / sonstige Maßnahmen                | Öffnen >>>                     |
| Programm Abspiel und Präsentation                                           | Öffnen >>>                     |
| Programm Verleih, Vertrieb, Verbreitung, Untertitelung und Audiodeskription | Öffnen >>>                     |
| Programm Projektentwicklung                                                 | Öffnen >>>                     |
| Programm Drehbuch- und Stoffentwicklung                                     | Öffnen >>>                     |

| Ligene Daten :       | Ligene Projekte :                  |
|----------------------|------------------------------------|
| nordmedia            | PSP367/2024 Kinoprogrammpreis Test |
| Susanne Lange        |                                    |
| s.lange@nordmedia.de | H Neues Projekt anlegen            |

#### Herzlich willkommen im Antragsportal der nordmedia!

Mit Ihrer Registrierung haben Sie nun die Möglichkeit, Förderanträge in den verschiedenen Förderbereichen zu stellen.

Die Registrierung zum Portal ist nur einmalig notwendig – über Ihren Zugang können Sie auch zukünftig weitere Anträge in allen Förderbereichen stellen.

Unter "Programmverwaltung" (grauer Balken ganz oben) können Sie auswählen, in welchem Bereich (Programm) Sie einen Antrag stellen möchten. Klicken Sie auf "öffnen" und dann auf "neues Projekt anlegen".

Danach können Sie Ihre Daten eingeben.

Bei Rückfragen können Sie sich gerne jederzeit an uns wenden.

# Schritt 6:

#### Klicken Sie auf "Neues Projekt anlegen":

| Programm Projektentwicklung                                                 | Öffnen >>> |
|-----------------------------------------------------------------------------|------------|
| Programm Verleih, Vertrieb, Verbreitung, Untertitelung und Audiodeskription | Öffnen >>> |
| Programm Abspiel und Präsentation                                           | Öffnen >>> |
| Programm Investitionen / Qualifizierung / sonstige Maßnahmen                | Öffnen >>> |
| Programm Preise, Prämien und Stipendien                                     | Öffnen >>> |
| Programm Gamesförderung                                                     | Öffnen >>> |
|                                                                             |            |

| Antragsverwaltung 🕿  | Preise, Prämien und Stipendien |
|----------------------|--------------------------------|
| Eigene Daten :       | Eigene Projekte :              |
| nordmedia            |                                |
| Susanne Lange        | + Neues Projekt anlegen        |
| s.lange@nordmedia.de |                                |
|                      |                                |

#### Herzlich willkommen im Antragsportal der nordmedia!

Mit Ihrer Registrierung haben Sie nun die Möglichkeit, Förderanträge in den verschiedenen Förderbereichen zu stellen.

Die Registrierung zum Portal ist nur einmalig notwendig – über Ihren Zugang können Sie auch zukünftig weitere Anträge in allen Förderbereichen stellen.

Unter "Programmverwaltung" (grauer Balken ganz oben) können Sie auswählen, in welchem Bereich (Programm) Sie einen Antrag stellen möchten. Klicken Sie auf "öffnen" und dann auf "neues Projekt anlegen".

Danach können Sie Ihre Daten eingeben.

Bei Rückfragen können Sie sich gerne jederzeit an uns wenden.

# Schritt 7:

Geben Sie den Projektnamen und Ihre E-Mail-Adresse ein und drücken Sie auf "Speichern":

|                                                 | Neuen Antrag anlegen und Projektkommunikation bestimmen:                                                                                                    |                                                                                                    |
|-------------------------------------------------|----------------------------------------------------------------------------------------------------|----------------------------------------------------------------------------------------------------|
| Projektname (max. 40 Zeichen)                   | Test Kinoprogammpreis Luna Lichtspiele                                                                                                    |                                                                                                    |
| bitte möglichst nah am Film- bzw. Projekttitel  | Hinweis: nur Kurztitel (max. 40 Zeicher)                                                                                                    |                                                                                                    |
| E-Mail-Adresse                                  | s.lange@nordmedia.de                                                                                                    |                                                                                                    |
| (NUR Kleinbuchstaben!)                          | Hinweis: An dieser Stelle können sie nur eine E-Mail-Adresse angeben                                                                                                    |                                                                                                    |
|                                                 | sem Frojekt genuzzt - inklusive aller automatisch erstellten for<br>Stellen Sie sicher, dass diese E-Mali-Adresse vom Antragsteller o<br>rufen werden kann und diese/r regelmäßig das E-Mali-Postfach k<br>Der Großteil der Kommunikation zum Antrag wird digtal erfolgen<br>Diese E-Mali-Adresse kann später nur noch durch die nordmedia a<br>werden. | -mari-innormationen aus dem Antragssystem,<br>der einem anderen Projektiverantwortlichen abge<br>ontrolliert.<br>und kann auch verbindliche Fristen enthalten,<br>auf Antrag des zugewiesenen Benutzers geändert |
| Dieser Antrag ist folgendem Benutzer zugewiesen | Susanne Lange (nordmedia)                                                                                                    |                                                                                                    |
|                                                 |                                                                                                    | Speichern                                                                                                    |
|                                                 |                                                                                                    | •                                                                                                    |
|                                                 |                                                                                                    |                                                                                                    |

# Schritt 8:

Geben Sie beim Reiter "Bewerber:in/Förderkund:in" die Anschrift der Firma/Institution ein, die das Kino betreibt und laden Sie die Datenschutzerklärung hoch:

| Antragsverwaltung 📩                                                                                                    |                   | Preise, Prämien und Stipen           | dien    |                                                                                       |
|----------------------------------------------------------------------------------------------------|-------------------|--------------------------------------|---------|---------------------------------------------------------------------------------------|
| Übersicht                                                                                                    | Bewerber:in/Förde | rkund:in                             |         | Projektdaten/Details: Kinoprogrammpreis                                               |
| Antragsnummer: PSP411/2024<br>Projektname: Test Kinoprogammpreis Luna Lichtspiele<br>Projekt-E-Mail: s.lange@nordmedia.de |                   |                                      |         | Bitte füllen Sie alle<br>Pflichtfelder aus, um den<br>Antrag einreichen zu<br>können. |
| Diesem Antrag definierte Zugriffsrechte zuweisen                                                                          |                   |                                      |         |                                                                                       |
| Partnername Partner hat                                                                                                   | keine Rechte.     | Partner darf nur lesen.              | Partner | darf lesen und schreiben.                                                             |
| Bewerber:in/Förderkund:in                                                                                                 | +                 |                                      |         | Speichern                                                                             |
| Förderkund:in, vollständiger Firmenr                                                                                      | ame               |                                      |         |                                                                                       |
| Rechts                                                                                                    | form              |                                      |         | •                                                                                     |
| zust. Finan                                                                                                    | zamt              |                                      |         |                                                                                       |
|                                                                                                    | Titel             |                                      |         |                                                                                       |
| Ал                                                                                                    | rede              |                                      |         |                                                                                       |
| Vom                                                                                                    | ime*              |                                      |         |                                                                                       |
| N:                                                                                                    | ime*              |                                      |         |                                                                                       |
| Einwilligungs- und Hinweiserklärung gem. DSG                                                                              | Erlaubte Dateity  | nax. 10 MB<br>oen: (xlsx, pdf, pdfa) |         |                                                                                       |

## Schritt 9:

Wenn Sie alle Felder ausgefüllt haben, drücken Sie oben rechts auf "Speichern"

|                                                     | Speichern                                                                                                    |
|-----------------------------------------------------|----------------------------------------------------------------------------------------------------|
| ewerber:in/Förderkund:in                            |                                                                                                    |
|                                                     | (                                                                                                    |
| Förderkund:in, vollständiger Firmenname             | Luna Lichtspiele                                                                                                    |
| Rechtsform                                          | GmbH                                                                                                    |
| zust. Finanzamt                                     | Mondhausen                                                                                                    |
| Titel                                               |                                                                                                    |
| Anrede                                              | Frau                                                                                                    |
| Vorname*                                            | Elfe                                                                                                    |
| Name*                                               | Himmel                                                                                                    |
| Einwilligungs- und Hinweiserklärung gem. DSGVO**    | 33,72 KB   Die Datei wurde beim Hochladen umbenannt.         Löschen           PSP411-2024_prodfirma_einwilligung_upl_240220-154843.pdf         Löschen |
| Telefon*                                            | 12345653                                                                                                    |
| Telefax                                             |                                                                                                    |
| Mobiltelefon                                        |                                                                                                    |
| Persönliche E-Mail                                  |                                                                                                    |
| Straße, Hausnummer*                                 | Sternenweg 111                                                                                                    |
| Postleitzahl*                                       | 33333                                                                                                    |
|                                                     | Maximale Anzahl an Zeichen: 5                                                                                                    |
| 0π*                                                 | Mondhausen                                                                                                    |
| Bundestand*                                         | Nedersachsen                                                                                                    |
| Homepage                                            | www.luna-lichtspiele.de                                                                                                    |
| Unterzeichnete de-Minimis-Erklärung (nur Cast&Cut!) | Auswählen max. 10 MB                                                                                                    |
|                                                     | Erlaubte Dateltypen: (xlsx, pdf, pdfa)                                                                                                    |

# Schritt 10:

Klicken Sie auf den Reiter "Projektdaten/Details Kinoprogrammpreis" und füllen Sie die Felder mit dem Namen des Kinos und der dazu gehörenden Bankverbindung aus:

| Übersicht                                                                                                    | Bewerber:in/Förderkund:in                               | Projektdaten/Details: Kinoprogrammpreis                                                                                                    |
|----------------------------------------------------------------------------------------------------|---------------------------------------------------------|----------------------------------------------------------------------------------------------------|
| Antragsnummer: PSP411/2024<br>Projektname: Test Kinoprogammpreis Luna Lichtspiele<br>Projekt-E-Mail: s.lange@nordmedia.de |                                                         | Sie haben alle Pflichtfelder<br>ausgefüllt und können Ihren<br>Antrag jetzt online einreichen.<br>Zum Einreichen Ihres<br>Antrages gehen Sie bitte zur<br>Übersicht >>> |
|                                                                                                    |                                                         | Speichern                                                                                                    |
| Art der Abspielstelle                                                                                                    | e                                                       | v                                                                                                    |
| • Name des Kinos, Or                                                                                                    | t Maximale Anzahl an Zeichen: 80                        |                                                                                                    |
| • IBA                                                                                                    | 4                                                       |                                                                                                    |
| • BIG                                                                                                    | 1                                                       |                                                                                                    |
| Name der Bani                                                                                                    | ĸ                                                       |                                                                                                    |
|                                                                                                    |                                                         |                                                                                                    |
| Spielplan, Programmhefte (Auswahl) Rückblick a                                                                            | ufs Kinojahr / Behind the scenes - Dokument Antrags-PDF |                                                                                                    |
|                                                                                                    |                                                         | Speichern                                                                                                    |

# Schritt 11:

Klicken Sie danach unten rechts auf "Speichern":

| Antragsnummer: PSP411/2024<br>Projektname: Test Kinoprogammpreis Luna Lichtspiele<br>Projekt-E-Mail: s.lange@nordmedia.de |                                             |             | Sie haben alle Pflichtfelder<br>ausgefüllt und können Ihren<br>Antrag jetzt online einreichen.<br>Zum Einreichen Ihres<br>Antrages gehen Sie bitte zur<br>Übersicht >>> |
|----------------------------------------------------------------------------------------------------|---------------------------------------------|-------------|----------------------------------------------------------------------------------------------------|
|                                                                                                    |                                             |             | Speichern                                                                                                    |
| Art der Abspielstell                                                                                                    | e gewerblich                                |             | ~                                                                                                    |
| Name des Kinos, O                                                                                                    | t Luna Lichtspiele                          |             |                                                                                                    |
|                                                                                                    | Maximale Anzahl an Zeichen: 80              |             |                                                                                                    |
| IBA                                                                                                    | N 10987654321                               |             |                                                                                                    |
| BI                                                                                                    | 12345                                       |             |                                                                                                    |
| Name der Ban                                                                                                    | k Heavens Gate                              |             |                                                                                                    |
|                                                                                                    |                                             |             |                                                                                                    |
| Spielplan, Programmhefte (Auswahl) Rückblick                                                                              | ufs Kinojahr / Behind the scenes - Dokument | Antrags-PDF |                                                                                                    |
|                                                                                                    |                                             |             |                                                                                                    |
|                                                                                                    |                                             | ×           | Speichern                                                                                                    |
|                                                                                                    |                                             |             |                                                                                                    |

### Schritt 12:

Nun können Sie den Antrag, den Spielplan, die Flyer und Programmhefte (Auswahl) und den Rückblick auf das Kinojahr hochladen. Klicken Sie dafür das Plus-Zeichen unten rechts an:

| Antragsnummer: PSP411/2024<br>Projektname: Test Kinoprogammpreis Luna Lichtspiele<br>Projekt-E-Mail: s.lange@nordmedia.de |                                                       | Sie haben alle Pflichtfelder<br>ausgefüllt und können Ihren<br>Antrag jetzt online einreichen.<br>Zum Einreichen Ihres<br>Antrages gehen Sie bitte zur<br>Übersicht >>> |
|----------------------------------------------------------------------------------------------------|-------------------------------------------------------|----------------------------------------------------------------------------------------------------|
|                                                                                                    |                                                       | Speichern                                                                                                    |
| Art der Abspielstelle                                                                                                    | gewerblich                                            | ~                                                                                                    |
| Name des Kinos, Ort                                                                                                    | Luna Lichtspiele<br>Maximale Anzahl an Zeichen: 80    |                                                                                                    |
| IBAN                                                                                                    | 10987654321                                           |                                                                                                    |
| BIC                                                                                                    | 12345                                                 |                                                                                                    |
| Name der Bank                                                                                                    | Heavens Gate                                          |                                                                                                    |
| *                                                                                                    | × ×                                                   |                                                                                                    |
| Spielplan, Programmhefte (Auswahi) Rückblick auf                                                                          | s Kinojahr / Behind the scenes - Dokument Antrags-PDF | •••                                                                                                    |
|                                                                                                    |                                                       | Speichern                                                                                                    |

# Schritt 13:

Wenn Sie auf die grünen Felder "Auswählen" klicken, können Sie die Dokumente hochladen. Achtung: Das System nimmt nur pdf-Dokumente an! Bitte laden Sie keine Dateien hoch, die mehr als 10 mb groß sind.

| Antragsnummer: PSP411/2024<br>Projektname: Test Kinoprogammpreis Luna Lichtspiele<br>Projekt-E-Mail: s.lange@nordmedia.de |                                            |             | Sie haben alle Pflichtfelder<br>ausgefült und können Ihren<br>Antrag jetzt online einrelchen.<br>Zum Einreichen Ihres<br>Antrages gehen Sie bitte zur<br>Übersicht >>> |
|----------------------------------------------------------------------------------------------------|--------------------------------------------|-------------|----------------------------------------------------------------------------------------------------|
|                                                                                                    |                                            |             | Speichern                                                                                                    |
| Art der Abspielstelle                                                                                                    | gewerblich                                 |             | ~                                                                                                    |
| Name des Kinos, Ort                                                                                                    | Luna Lichtspiele                           |             |                                                                                                    |
|                                                                                                    | Maximale Anzahl an Zeichen: 80             |             |                                                                                                    |
| IBAN                                                                                                    | 10987654321                                |             |                                                                                                    |
| BIC                                                                                                    | 12345                                      |             |                                                                                                    |
| Name der Bank                                                                                                    | Heavens Gate                               |             |                                                                                                    |
|                                                                                                    |                                            |             |                                                                                                    |
| Spielplan, Programmhefte (Auswahl) Rückblick auf                                                                          | fs Kinojahr / Behind the scenes - Dokument | Antrags-PDF |                                                                                                    |
| Auswählen                                                                                                    | Auswählen                                  |             | Auswählen                                                                                                    |
| ×                                                                                                    | ×                                          | ×           | Speichern                                                                                                    |

# Schritt 14:

Nach dem Hochladen, klicken Sie immer jeweils unten rechts auf Speichern.

|                                    |                       |                                           |                 | Speichern                 |            |
|------------------------------------|-----------------------|-------------------------------------------|-----------------|---------------------------|------------|
|                                    | Art der Abspielstelle | gewerblich                                |                 |                           | ~          |
|                                    | Name des Kinos, Ort   | Luna Lichtspiele                          |                 |                           |            |
|                                    |                       | Maximale Anzahl an Zeichen: 80            |                 |                           |            |
|                                    | IBAN                  | 10987654321                               |                 |                           |            |
|                                    | BIC                   | 12345                                     |                 |                           |            |
|                                    | Name der Bank         | Heavens Gate                              |                 |                           |            |
|                                    |                       |                                           |                 |                           |            |
|                                    |                       |                                           |                 |                           |            |
| Spielplan, Programmhefte (Auswahl) | Rückblick auf         | s Kinojahr / Behind the scenes - Dokument | Antrags-PDF     |                           |            |
| Ppp 677,50 KB                      | PDF 677.50            | кв                                        | 677,50 KB       |                           |            |
| Datei laden >>>                    | Datei laden >:        |                                           | Datei laden >>> |                           |            |
| Datei löschen 🔲                    | Datei löschen         |                                           | Datei löschen 📃 |                           |            |
| PDF 534,15 KB                      |                       | Auswählen                                 |                 | Auswählen                 |            |
| Datei laden >>>                    |                       |                                           |                 |                           |            |
| Datei löschen 📃                    |                       |                                           |                 |                           |            |
|                                    |                       |                                           |                 |                           |            |
| 279.81KB                           |                       | Auswählen                                 |                 | Auswählen                 |            |
| Programmflyer Luna 2023.pdf        |                       |                                           |                 |                           |            |
| Abbrechen                          |                       |                                           |                 |                           |            |
|                                    |                       |                                           | Ges             | amten Datensatz löschen 🔲 | Speichern  |
|                                    |                       |                                           |                 | Listendaten in Antrag     | übernehmen |

# Schritt 15:

Sie können unter jedem Reiter mehrere Dateien hochladen, wenn Sie auf das Plus-Zeichen unten rechts klicken. Bitte dann immer wieder speichern.

|                                    |                       |                                           |                 | Speichern                        |
|------------------------------------|-----------------------|-------------------------------------------|-----------------|----------------------------------|
|                                    | Art der Abspielstelle | gewerblich                                |                 | v                                |
| Name des Kinos, Ort                |                       | Luna Lichtspiele                          |                 |                                  |
|                                    |                       | Maximale Anzahl an Zeichen: 80            |                 |                                  |
|                                    | IBAN                  | 10987654321                               |                 |                                  |
| BIC                                |                       | 12345                                     |                 |                                  |
|                                    | Name der Bank         | Heavens Gate                              |                 |                                  |
|                                    |                       |                                           |                 |                                  |
|                                    |                       |                                           |                 | (A.W. (B. 4))                    |
| Spielplan, Programmhefte (Auswahl) | Rückblick auf         | s Kinojahr / Behind the scenes - Dokument | Antrags-PDF     |                                  |
| PDF 677,50 KB                      | PDF 677,50            | кв                                        | 677,50 KB       |                                  |
| Datei laden >>>                    | Datei laden >:        |                                           | Datei laden >>> |                                  |
| Datei löschen 📃                    | Datei löschen         |                                           | Datei löschen 📃 |                                  |
| PDF 534,15 KB                      |                       | Auswählen                                 |                 | Auswählen                        |
| Datei laden >>>                    |                       |                                           |                 |                                  |
| Datei löschen 📃                    |                       |                                           |                 |                                  |
| POF 279,81 KB                      |                       | Auswählen                                 |                 | Auswählen                        |
| Datei laden >>>                    |                       |                                           |                 |                                  |
| Datei löschen 📃                    |                       |                                           |                 |                                  |
|                                    |                       |                                           |                 | Χ.Ξ                              |
|                                    |                       |                                           |                 | Listendaten in Antrag übernehmen |
|                                    |                       |                                           |                 | Speichern                        |

# 🕵 . . . . . . . . i .

# Schritt 16:

Jetzt können Sie den Antrag einreichen. Gehen Sie dafür auf den blauen Reiter "Übersicht" und klicken Sie auf "Antrag einreichen".

| Antragsverwaltung 🗠                                                                                                    | Preise, Prämien und Stipendien                                                                                             |                                                                                                    |  |  |
|----------------------------------------------------------------------------------------------------|----------------------------------------------------------------------------------------------------|----------------------------------------------------------------------------------------------------|--|--|
| Übersicht                                                                                                    | Bewerber:in/Förderkund:in                                                                                                  | Projektdaten/Details: Kinoprogrammpreis                                                                                                    |  |  |
| Antragsübersicht                                                                                                    |                                                                                                    |                                                                                                    |  |  |
| Antragsnummer: PSP411/2024<br>Projektname: Test Kinoprogammpreis Luna Lichtspiele<br>Projekt-E-Mail: s.lange@nordmedia.de                                                                                                    |                                                                                                    | Sie haben alle Pflichtfelder<br>ausgefüllt und können Ihren<br>Antrag jetzt online einreichen.<br>Antrag jetzt einreichen.                       |  |  |
| Herzlich willkommen im Antragsportal der nordmedia – Film- und Med                                                                                                    | liengesellschaft Niedersachsen/Bremen!                                                                                     |                                                                                                    |  |  |
| Hier im Antragsportal nehmen wir Ihre Anträge digital entgegen!                                                                                                    |                                                                                                    |                                                                                                    |  |  |
| WICHTIG: Erst nach Abschluss der Bearbeitung, insbesondere nach Eingab                                                                                                    | e aller Pflichtfelder, erscheint die Schaltfläche zur Ei                                                                   | nreichung des Antrags.                                                                                                    |  |  |
| Die einzelnen Antragsbereiche werden über die Reiter der Navigationsleist<br>späteren Zeitpunkt wieder aufgenommen werden. Wichtig ist allerdings, dr<br>übertragen werden und somit für die weitere Bearbeitung zur Verfügung str | e angesteuert. Die Eingabe der Daten muss nicht in 4<br>ass Sie Ihre <b>Eingaben beim Wechseln der Reiter o</b> 4<br>ehen. | einer Sitzung erfolgen. Sie kann jederzeit unterbrochen und zu einem<br><b>der vor einem Log-out aktiv speichern,</b> damit die Daten zum Server |  |  |
| Ohne die Angaben in den Pflichtfeldern und bei fehlenden Pflicht-Uploads<br>weiter unten / Schnellzugriff.                                                                                                    | kann Ihr Antrag nicht eingereicht werden. <b>Eine Übe</b> r                                                                | rsicht über die ggf. noch auszufüllenden Felder erhalten Sie                                                                                     |  |  |
|                                                                                                    |                                                                                                    |                                                                                                    |  |  |

# Schritt 17:

Jetzt erscheint dieser Hinweis. Bitte ignorieren Sie die Info, dass Sie den Antrag per Post einreichen sollen. Das ist veraltet, von uns aber leider derzeit nicht änderbar.

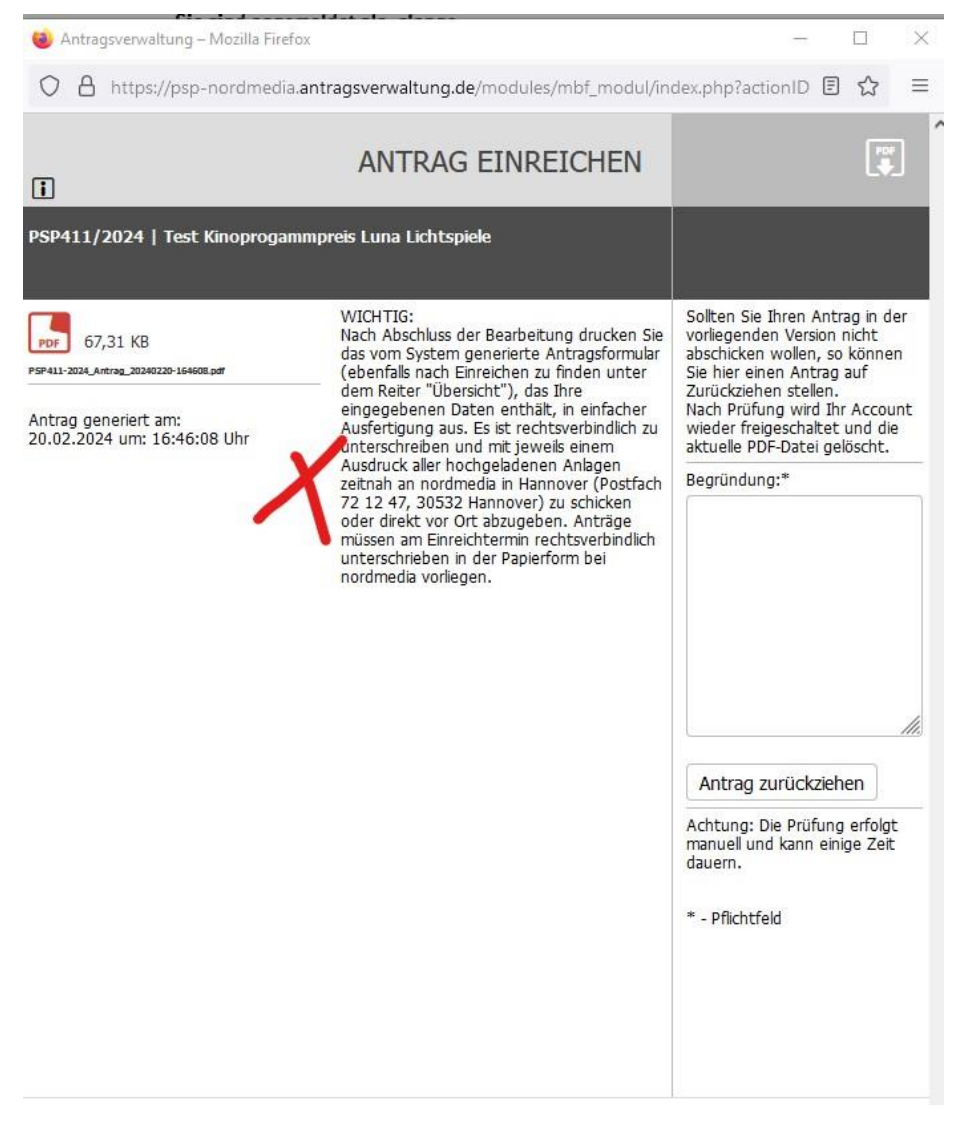

**Schritt 18:** Nun haben Sie es geschafft! Wenn Sie nichts mehr von uns per E-Maill hören, ist Ihr Antrag vollständig. Vielen Dank!

| Programmverwaltung 🛥<br>Antragsverwaltung 🕾                                                                              | Sie sind angemeldet als: slang<br>Preise, Prämien und Stipendie | je<br>n         |                                                                                                    |  |
|----------------------------------------------------------------------------------------------------|-----------------------------------------------------------------|-----------------|----------------------------------------------------------------------------------------------------|--|
|                                                                                                    |                                                                 |                 |                                                                                                    |  |
| Antragsübersicht                                                                                                    |                                                                 |                 |                                                                                                    |  |
| Antragsnummer: PSP4112024<br>Projektname: Test Kinoprogammpreis Luna Lichtspiele<br>Projekt:E-Malic s.lange@nordmedia.de | ×                                                               | Antrag aufrufen | Ihr Antrag ist eingereicht. Bitte<br>kontrollieren Sie regelmäßig Ihr<br>E-Mail-Postfach. Der Großteil<br>der Kommunikation wird digital<br>erfolgen und kann auch<br>verbindliche Fristen enthalten. |  |
| Ihr Antrag wurde erfolgreich bei nordmedia eingereicht! Sie erf                                                          | alten zur Bestätigung auch eine systemgenerierte E-Mail.        |                 |                                                                                                    |  |
|                                                                                                    |                                                                 |                 |                                                                                                    |  |
|                                                                                                    |                                                                 |                 |                                                                                                    |  |